## REGISTRO DE UN ESTABLECIMIENTO DESDE OFICINA VIRTUAL

**1.** Se ingresa a la oficina virtual y se elige la opción de establecimiento.

| Predial<br>Liquidación de<br>impuesto predial<br>Acceder | Industria y<br>Comercio<br>Liquidación Ica Anual,<br>Reteica, Novedades y<br>Estado Cuenta<br>Acceder | Establecimiento<br>Registro de<br>establecimiento<br>Acceder |
|----------------------------------------------------------|----------------------------------------------------------------------------------------------------|--------------------------------------------------------------|
| Impuestos<br>Menores/Tributos                            | Declaración<br>Estampilla                                                                             | Servicios Públicos<br>Pago de factura                        |
| Registro y pago de<br>tributos                           | Registro de la<br>declaración de                                                                      | servicios públicos                                           |

**2.** Se inicia diligenciando los datos del propietario del establecimiento a registrar y se da clic en consultar.

| Tipo de Documento Propietario          |
|----------------------------------------|
| CÉDULA DE CIUDADANIA 🗢                 |
| Número de Documento Propietario 109039 |
| Nombres Propietario                    |
| Apellidos Propietario                  |
| CONDE                                  |
| No soy un robot                        |
| Consultar                              |

**3.** Inmediatamente se dirigirá a la siguiente vista donde se verán los datos del propietario y se procederá a diligenciar la demás información del Representante legal.

| Datos del Propietario                                                      |                             |                    |                      |
|----------------------------------------------------------------------------|-----------------------------|--------------------|----------------------|
| Fecha                                                                      |                             |                    |                      |
| 29/10/2022                                                                 |                             |                    |                      |
| Tipo Documento                                                             | Número Documento            | Nombre             |                      |
| CÉDULA DE CIUDADANIA                                                       | 10903                       | EDGAR              |                      |
|                                                                            |                             |                    |                      |
| Datos Generales                                                            |                             |                    |                      |
| Datos Generales                                                            | Número Documento Rep. Legal | Nombres Rep. Legal | Apellidos Rep. Legal |
| Datos Generales<br>Tipo Documento Rep. Legal<br>Seleccione                 | Número Documento Rep. Legal | Nombres Rep. Legal | Apellidos Rep. Legal |
| Datos Generales<br>Tipo Documento Rep. Legal<br>Seleccione<br>Razon Social | Número Documento Rep. Legal | Nombres Rep. Legal | Apellidos Rep. Legal |

**4.** Se diligencia la razón social, dirección, barrio, teléfono, email. Se elige el tipo de actividad y la fecha de inicio.

| Razon Social       |                    | Dirección      | Barrio                                 |   |
|--------------------|--------------------|----------------|----------------------------------------|---|
| CELU               |                    | cl 5 an        | CENTRO                                 | ~ |
| Teléfono           | Correo Electrónico | Tipo Actividad | Inicio de Actividades                  |   |
| 5809999            | edgar outlook.com  | COMERCIAL      | <ul><li>✓</li><li>29/10/2022</li></ul> |   |
| Cámara de Comercio | Fosha da Pozistra  | Tino Dágiman   | Tine Perrona                           |   |
| Numero de Registro | dd/mm/aaaa         | Seleccione     | Seleccione                             | ~ |
| Retenedor          | ☐ AutoRetenedor    |                |                                        |   |
| Actividades        |                    |                |                                        |   |
|                    |                    |                |                                        |   |

5. En la sección de Cámara de comercio se diligencia el número y fecha de registro, es importante elegir el tipo de régimen y tipo de persona y marcar el check de Retenedor o Autorretenedor según corresponda.

| Camara de Comercio  |                   |                     |                 |        |
|---------------------|-------------------|---------------------|-----------------|--------|
| Número de Registro  | Fecha de Registro | Tipo Régimen        | Tipo Persona    |        |
| 1452364             | 15/10/2022        | RÉGIMEN COMÚN - RES | POI V PERSONA N | ATURAL |
| ✓ Retenedor         | AutoRetenedor     |                     |                 |        |
| Actividades         |                   |                     |                 |        |
|                     |                   |                     |                 |        |
| Actividad Principal | Actividad 2       | Actividad 3         | Actividad 4     |        |

**6.** Seguidamente se pasa a la sección de actividades donde se va a elegir la Actividad correspondiente al establecimiento, permite elegir actividad principal y 3 actividades más.

| Actividades              |                       |                       |             |  |
|--------------------------|-----------------------|-----------------------|-------------|--|
| Actividades              |                       |                       |             |  |
| Actividad Principal      | Actividad 2           | Actividad 3           | Actividad 4 |  |
| ACTIVIDADES INMOBILIARI# | COMERCIO AL POR MENOR | COMERCIO AL POR MENOR | SERVICIOS   |  |
|                          |                       |                       |             |  |
| Angleting a Aultimate a  |                       |                       |             |  |
| Archivos Adjuntos        |                       |                       |             |  |
| Archivo RUT              |                       | Seleccionar Archivo   | Eleg        |  |

**7.** Una vez se seleccionen las actividades se cargan los adjuntos correspondientes y se da clic en guardar registro.

| Actividad Principal              | Actividad 2             | Actividad 3           | Actividad 4 |        |
|----------------------------------|-------------------------|-----------------------|-------------|--------|
| ACTIVIDADES INMOBILIARI/         | COMERCIO AL POR MENOR 🗸 | COMERCIO AL POR MENOR | SERVICIOS   | ~      |
| Archivos Adjuntos                |                         |                       |             |        |
| Archivos Adjuntos                |                         | RUT eiemplo.pdf       |             | Elegir |
| Archivos Adjuntos<br>Archivo RUT |                         | RUT ejemplo.pdf       |             | Elegir |

**8.** Inmediatamente saldrá el aviso de Establecimiento registrado con éxito.

| Engrade DE HO Prede Tics Official |                                       | _ |
|-----------------------------------|---------------------------------------|---|
| Datos del Propietario             | $\checkmark$                          |   |
| Fecha                             | Establecimiento registrado con exito. |   |
| Tipo Documento                    | ок                                    |   |
|                                   |                                       | - |